附件

台北E大上課方式,請依本署指定之課程主題進行上課, 請特別注意部分課程須付費,如<u>點選付費課程受處分人須</u> 自行負擔,或點選免費課程。

以下是申辨說明及圖例

從會員登入處選擇臨時帳號進行登錄,輸入身分證字號及 姓名獲得密碼,即可使用身分證字號及密碼進行上課。受 處分人可由推薦課程清單中選取適合之法治教育課程進行 上課,上課之影音每十分鐘需要點選一次螢幕,最後全程 上完課程時,可在我的課程中選擇「學習紀錄」及即可看 到修課完成資訊及列印學習證明。

台北E大符合本署規定法治教育之相關課程約有93堂,內 容含有預防酒駕、毒品相關法規、妨害性自主等多元化之 法治教育課程,請選擇符合之課程主題進行上課,相關課 堂詳見課程表。

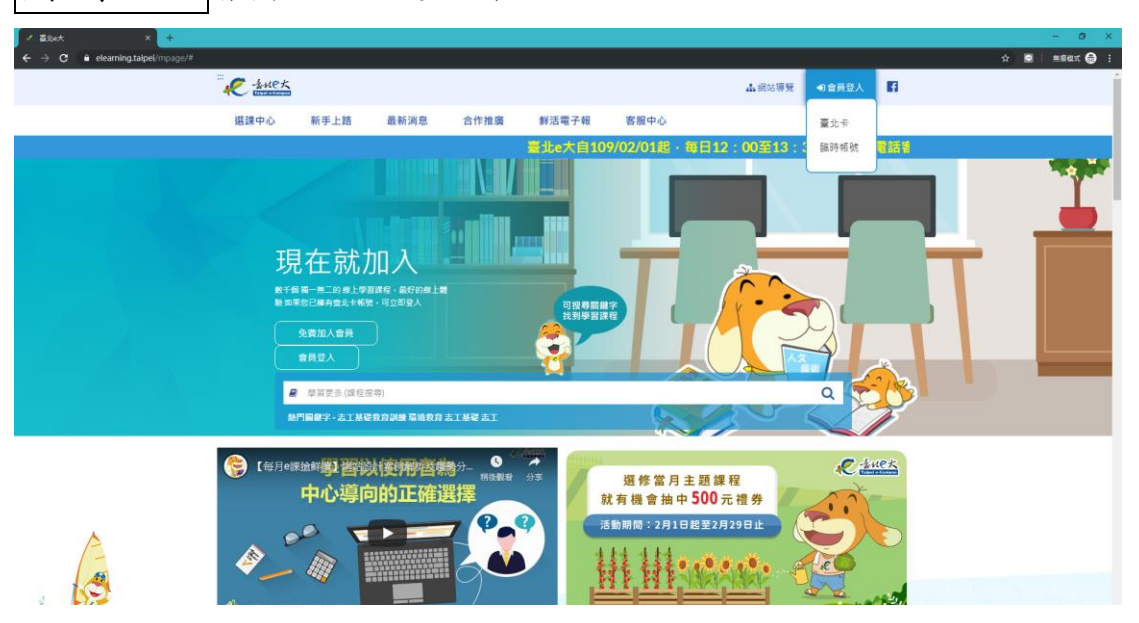

圖例說明會員登入點選臨時帳號

## 臨時帳號之註冊頁面及登入畫面

| 填寫註冊資訊                                                                                                    | 臨時帳驗登入                                                                                                    |
|----------------------------------------------------------------------------------------------------|----------------------------------------------------------------------------------------------------|
| 身分證字號:                                                                                                    | 身分證字號:                                                                                                    |
|                                                                                                    | <i>如</i> 不詳載:                                                                                                    |
| 姓名:                                                                                                    |                                                                                                    |
|                                                                                                    | 登入 註冊                                                                                                    |
| 註冊 返回臺北e大首頁                                                                                                    |                                                                                                    |
| 注意事項:<br>1.使用期限為30天,到期後刪除。<br>2.使用期間通過學習該證後、簡保存學習證明檔<br>常,朝賬制除後,除重新申請歸時候號、主管機關<br>或道再機關透過系統介接情形,將無法取得相關紀<br>章。<br>3.已為臺北e大會員者,不可註冊趣時帳號。<br>4.登入臺環由系統指版,且不可變更,請年記。<br>5.註冊問題,忘記密碼等時形,請含客服暴線協<br>助,容服電話;02-2932021編分機約41 週一至週五<br>8:30至17:30,非上班時時請以網站留言。≤ <u>前往網</u><br>站留言> | 注意事項:<br>1.使用期間通過學習認識後,請保存學習證明檔<br>2.使用期間通過學習認識後,請保存學習證明檔<br>案,帳款調除後,除重新中諾點時候說,主管機關<br>或運用機關透過系統介接情形,對無法政得相關記<br>48。<br>3.已為表定,心常員者,不可註用點時候說。<br>4.登入愛聞由系統指導,且不可遵更,請容訊。<br>5.註冊問題,こ記思考嗎常形,能<br>指令言思考認識者:02-293302.14個分標約41週一查選五<br>8.30至377.30,非上班時段詞以統的描言。<並注述<br>於留論之 |

註册畫面

登入畫面

## 請依受處分人身分證及真實姓名進行註冊。

上課之影音頁面

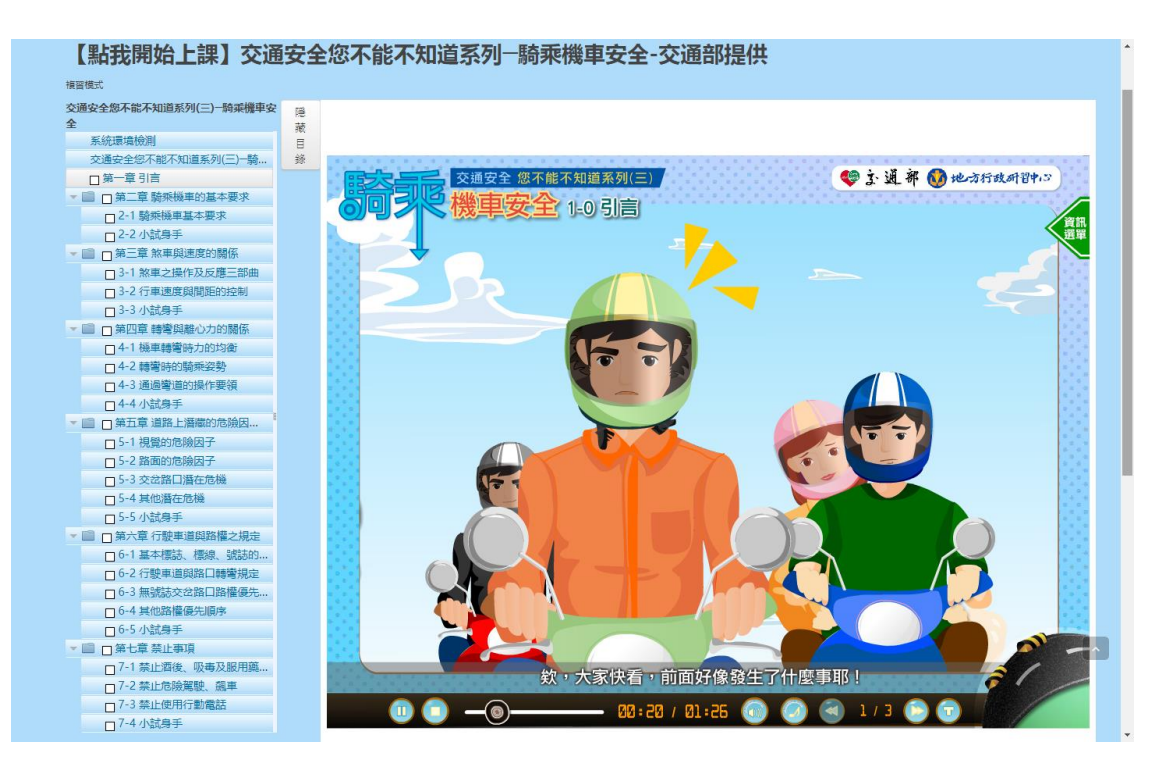

課程結束時之上課資訊-依完成之課程列印上課證明

| ◎ Estet: × 成 直北e大數位學習錄 我的課程: ×                              | +                                                    |                                                           |                                  |                           |                |                |          |            |                      |   |  |     |     | =         | - a      | - 6        | - <b>σ</b>  | - σ.         |
|-------------------------------------------------------------|------------------------------------------------------|-----------------------------------------------------------|----------------------------------|---------------------------|----------------|----------------|----------|------------|----------------------|---|--|-----|-----|-----------|----------|------------|-------------|--------------|
| ← → C ③ 不安全   elearning.taipel/elearn/courserecord/index.   | php                                                  |                                                           |                                  |                           |                |                |          |            |                      |   |  | * 🖸 | ☆ 🖸 | 🛧 🖸 🕅 MAR | 会 🖸 無線模式 | 🕁 🖸 熱線模式 🚭 | 🕁 🖸 Makat 🧲 | 🕁 🖸 🦷 無線模式 🥃 |
| R thet                                                      |                                                      |                                                           |                                  |                           | 4              | 網站導覽           | • (登出    | ) (0       | f                    |   |  |     |     |           |          |            |             |              |
| 我的課程                                                        | 選課中心 新手上路                                            | 最新消息                                                      | 合作推廣                             | 鮮活電子報                     | 客服             | 限中心            |          |            |                      |   |  |     |     |           |          |            |             |              |
| 臺北卡登入可                                                      | 註冊相關問題,請洽199                                         | 9分機8585                                                   |                                  |                           |                |                |          |            |                      |   |  |     |     |           |          |            |             |              |
| ● 實驗///現得<br>● 實驗///現得<br>公務/人員學習<br>公務/人員學習                |                                                      | 門課程開設一期全年班,<br>當日即可登入「我的課程<br>程一經報名選課,且有時                 | 自1月1日成開課日<br>」上課去。<br>一教則概不受理異動申 | 3起,至 12 月 3<br><b>請</b> 。 | 1日止,開放         | 學員隨時選課。        | 課程開放後    | 由學員自由      | <b>33辞,随</b> 報       | ł |  |     |     |           |          |            |             |              |
| <ul> <li>舊平台數位課</li> <li>混成學習公告</li> <li>e等公務團+号</li> </ul> | 程鄉費紀録<br>時回擇年度<br>時回標年度                              | 顯示舊平台紀錄                                                   |                                  |                           |                |                |          |            |                      |   |  |     |     |           |          |            |             |              |
| 主選單                                                         | 課程:● 全部                                              | ◎ 已完成 ◎ 未完成                                               | 課程名稱                             |                           |                | 更新我的           | 課程       |            |                      |   |  |     |     |           |          |            |             |              |
| <ul> <li>・ 我的課程</li> <li>・ 選擇中心</li> <li>・ 個人資料</li> </ul>  | 顯示:● 精錬                                              | 欄式 ◎ 完整欄式<br>==-1                                         | 新建設<br>第一五 1 下一百                 | ₩<br>●決済 任百易              | 1冊10遊 ▼        |                |          |            | NED <mark>ION</mark> |   |  |     |     |           |          |            |             |              |
| 時數核發車區                                                      | 課程名稱                                                 | 開                                                         | 課 報名<br>態 日期                     | 修課<br>時間                  | 認證 測驗<br>時數 成績 | 完成<br>測驗日期     | 問卷       | 課程<br>完成與否 | 列印證明<br>全選           |   |  |     |     |           |          |            |             |              |
| • 研習時數核3                                                    | 發設定 公民参與機關                                           | 则與素例分享 開<br>中                                             | 課 2020-01-<br>P 31               | 1時1分37<br>秒               | 2 70           | 2020-02-<br>03 | 立即前<br>往 | 已完成        | •                    |   |  |     |     |           |          |            |             |              |
| 語言自費進作                                                      | 8班期專區 = <sup>潘秀菊</sup> ·民法                           | 總則 開<br>中                                                 | 課 2020-01-<br>P 31               | 1分22秒                     | 2 -            | 15             | 立即前<br>往 | 未完成        |                      |   |  |     |     |           |          |            |             |              |
| <ul> <li>近期報名資</li> <li>夜間/假日語</li> <li>課程報名狀</li> </ul>    | 讯<br>言班報名<br>兄                                       | 16-1                                                      | <u>ц</u> — ц <u>т</u> – ц        | 最末日 <b>任百</b> 章           | i示10筆 ▼        |                |          |            | 印證明                  |   |  |     |     |           |          |            |             |              |
|                                                             | 已報名課程編号<br>已上傳認證時費<br>行政院人奉行改<br>環境教育 終身号<br>全國教師在職道 | +數:4小時 已完成課程編<br>数總時數<br>攻總處: 小時<br>聲調: 0 小時<br>監修調: 0 小時 | 時數:2小時                           |                           |                |                |          |            |                      |   |  |     |     |           |          |            |             |              |

## 每月僅可認證線上上課三小時課程,疫情結束後將不受理

認證線上上課時數。

學習證明格式如下頁所示。

學習證明之格式—學習證明上須為受處分人真實姓名,通過日期須為本署公告資訊後,並符合按月上課認證。

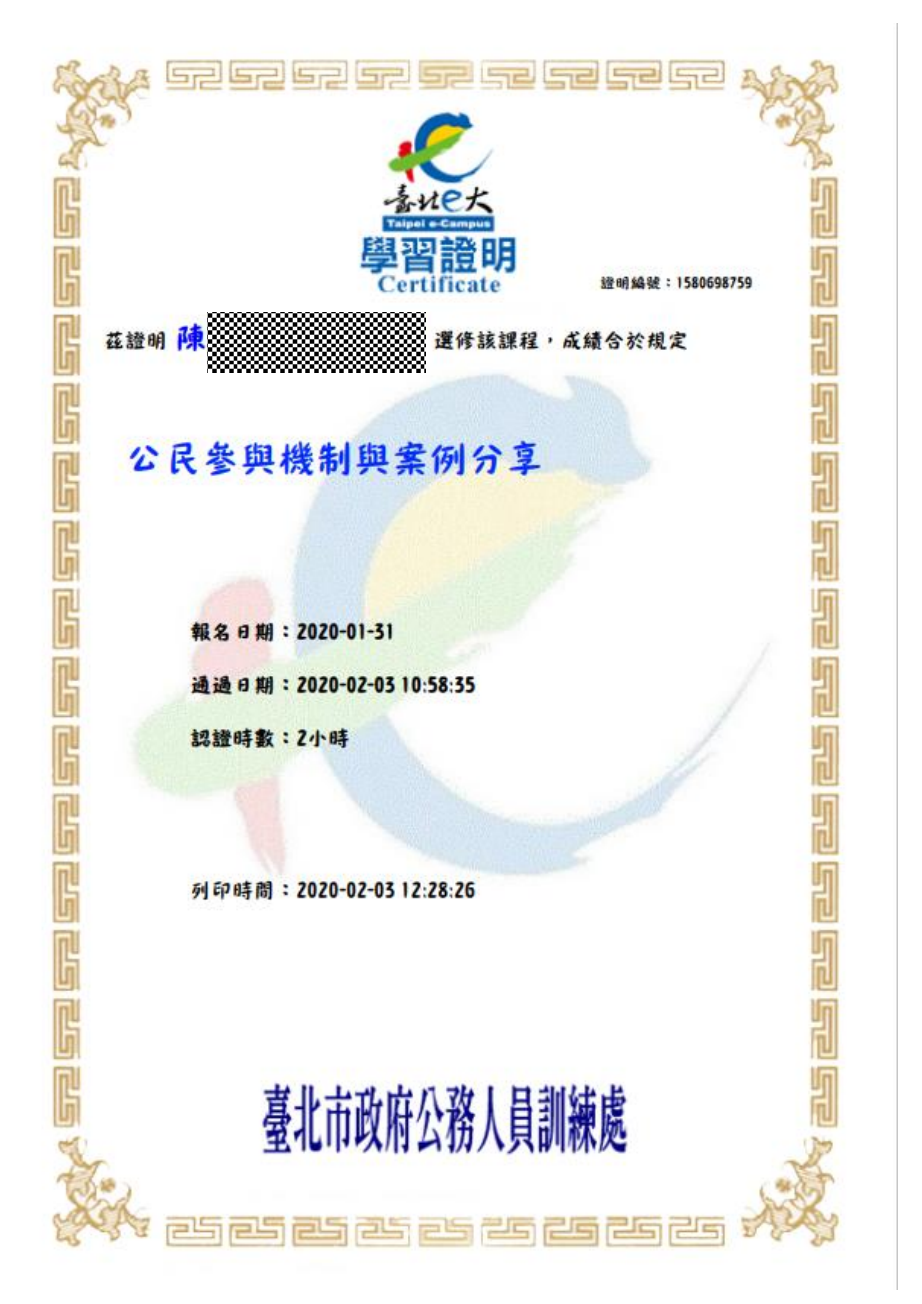

## 繳交方式如下:

- 1. 郵寄:新北地檢署觀護人室必要命令專股收(新北市 土城區金城路2段249號)。
- 2.emill: aries419@mail.moj.gov.tw
- 傳真:02-8260-1276(必要命令專股收)。
   文件交寄後請來電 02-2262-2076 分機 6274 向法治 教育老師確認是否完成收件以確保個人時數認證相 關作業。